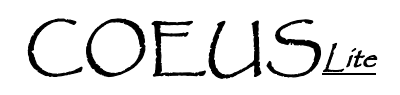

# IACUC Protocol - Academic Approval

Prerequisites: Approver Access, Named Approver on the Sequential Stop, IACUC Protocol Submitted for Approval.

#### Dening IACUC Protocol: Option 1 – Email Notification 🔪

NOTE: Only applicable if you have your personal Coeus setting set to receive the Coeus autogenerated email notifications.

- 1. Open the email stating that a protocol is waiting for your approval
- 2. Click on the link embedded in the email
- 3. Log into CoeusLite using your Career Account information (NOT Boiler Key)
- 4. Specified IACUC Protocol should open in Display on the Approval Routing screen

#### Den an IACUC Protocol: Option 2 – Protocol Search

- 1. Go to: https://coeus.itap.purdue.edu/coeus/userAuthAction.do
- 2. Log into CoeusLite using your Career Account information (NOT Boiler Key)
- 3. Click the "My IACUC Protocols" link in the top navigation menu
- 4. Click on "Protocol Search" in the sub-tab menu
- 5. Complete a standard search for the specified protocol (i.e. \*1234)
- 6. Click on the Protocol Number from the search results list
- 7. Specified Protocol should open in Display

## Review IACUC Protocol

a.

NOTE: If you are starting your review from the Approval Routing screen, you will need to select Protocol Details from the left navigation to view each section of the protocol record.

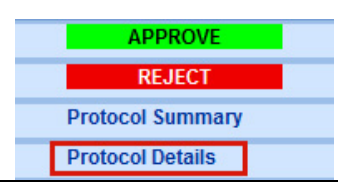

1. **Protocol Details –** (view each section by clicking the corresponding link in the Left Navigation)

| 1: Protocol Details |                                     |  |
|---------------------|-------------------------------------|--|
| 4                   | *General Info                       |  |
| 4                   | *Investigators / Study<br>Personnel |  |
| 1                   | Correspondents                      |  |
| 1                   | Areas of Research                   |  |
| 1                   | Funding Source                      |  |
| 1                   | *Species / Groups                   |  |
| 4                   | *Alternative Search                 |  |
|                     | Notes                               |  |

- **General Info**: Basic information such as Protocol Type and Title. Reference Num 1 field will contain the old protocol number for historically uploaded records.
- b. **Investigators/Study Personnel**: All Investigators and named Protocol Personnel (Animal Care Staff will be listed in the uploaded Application Form or future Questionnaire)
- c. Correspondents: Additional contacts to be notified when specific actions are taken

Additional Assistance: coeushelp@purdue.edu

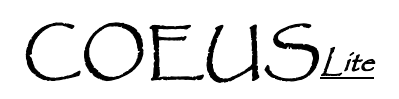

- d. Areas of Research: Categories of research applicable to the project
- e. Funding Source: Source of funding for project
- f. **Species Groups**: Information regarding the animals requested for the project
- g. Alternative Search: Databases searched for alternative justification
- h. Notes: Any additional Investigator or Administrative notes
- 2. **Questionnaires** (view by clicking the desired questionnaire found under the "2: Questionnaires" section in the Left Navigation)
  - Protocol Addendum: completed with initial protocol submission and triennial renewal submission
  - Annual Continuation: completed with annual submission
  - Triennial Renewal Supplement: completed with triennial submission
- 3. **Protocol Attachments** (view by clicking the "Attachments" link in the Left Navigation and click "View" next to the desired attachment)

| New/Changed Attachments                           |                     |                            |        |      | Show All |
|---------------------------------------------------|---------------------|----------------------------|--------|------|----------|
| Attachment Type Description                       | Timestamp           | Update User                |        |      | <b>.</b> |
| Protocol Application HIstoric Upoad<br>Attachment | 10/27/2011 11:22 AM | TOMPKINS,<br>CHRISTOPHER M | Modify | View | Remove   |

- Protocol Attachments will contain the "Protocol Application" containing descriptive procedural information and all additional documents (ex. Consent Forms, Training, etc.) that are applicable

## Approve or Reject

- 1. From Protocol Details: Click on the "Approval Routing" link found in the left navigation pane under section 4: Submit
- 2. Click the "Approve" or "Reject" link in the new left navigation pane.

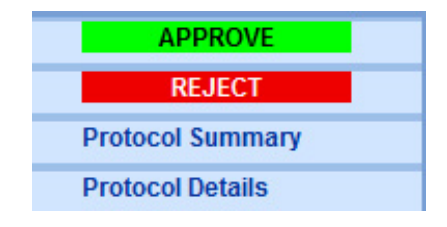

- 3. Enter any comments into the "Add Comments" window, click "Add"
- 4. Upload any attachments by clicking "Browse..." and completing the standard upload function.
- 5. Enter an Attachment Description, free text box for internal purposes only.
- 6. Click "Add" to complete attachment upload to record.

Additional Assistance: coeushelp@purdue.edu

# COEUSLite

7. Click "Approve" or "Reject" in the bottom left of the screen to complete process

| Add Comments                                                                                                    |                                       |  |  |  |  |
|----------------------------------------------------------------------------------------------------|---------------------------------------|--|--|--|--|
| Comments:                                                                                                    | *                                     |  |  |  |  |
|                                                                                                    |                                       |  |  |  |  |
|                                                                                                    |                                       |  |  |  |  |
|                                                                                                    | · · · · · · · · · · · · · · · · · · · |  |  |  |  |
|                                                                                                    | Add                                   |  |  |  |  |
| Add Attach                                                                                                    | nents                                 |  |  |  |  |
| Description:                                                                                                    |                                       |  |  |  |  |
|                                                                                                    |                                       |  |  |  |  |
|                                                                                                    |                                       |  |  |  |  |
|                                                                                                    | +                                     |  |  |  |  |
| Attachment:                                                                                                    | Browse                                |  |  |  |  |
|                                                                                                    | Add                                   |  |  |  |  |
| MIDODTANT.                                                                                                    |                                       |  |  |  |  |
| TMPORTANT: Purdue University Career Account credentials is a unique identiner that should only be used by the assigned individual per riap policy(Admenication and Authoristic QUI) and the strength logged in the strength and a logged in the strength logged in the strength log |                                       |  |  |  |  |
| by clicking Approve below you are providing the equivalent of an electronic signature.                                                                                                    |                                       |  |  |  |  |
|                                                                                                    |                                       |  |  |  |  |
| Approve                                                                                                    | Back                                  |  |  |  |  |

Additional Assistance: coeushelp@purdue.edu